# **E-Mailkonto einrichten**

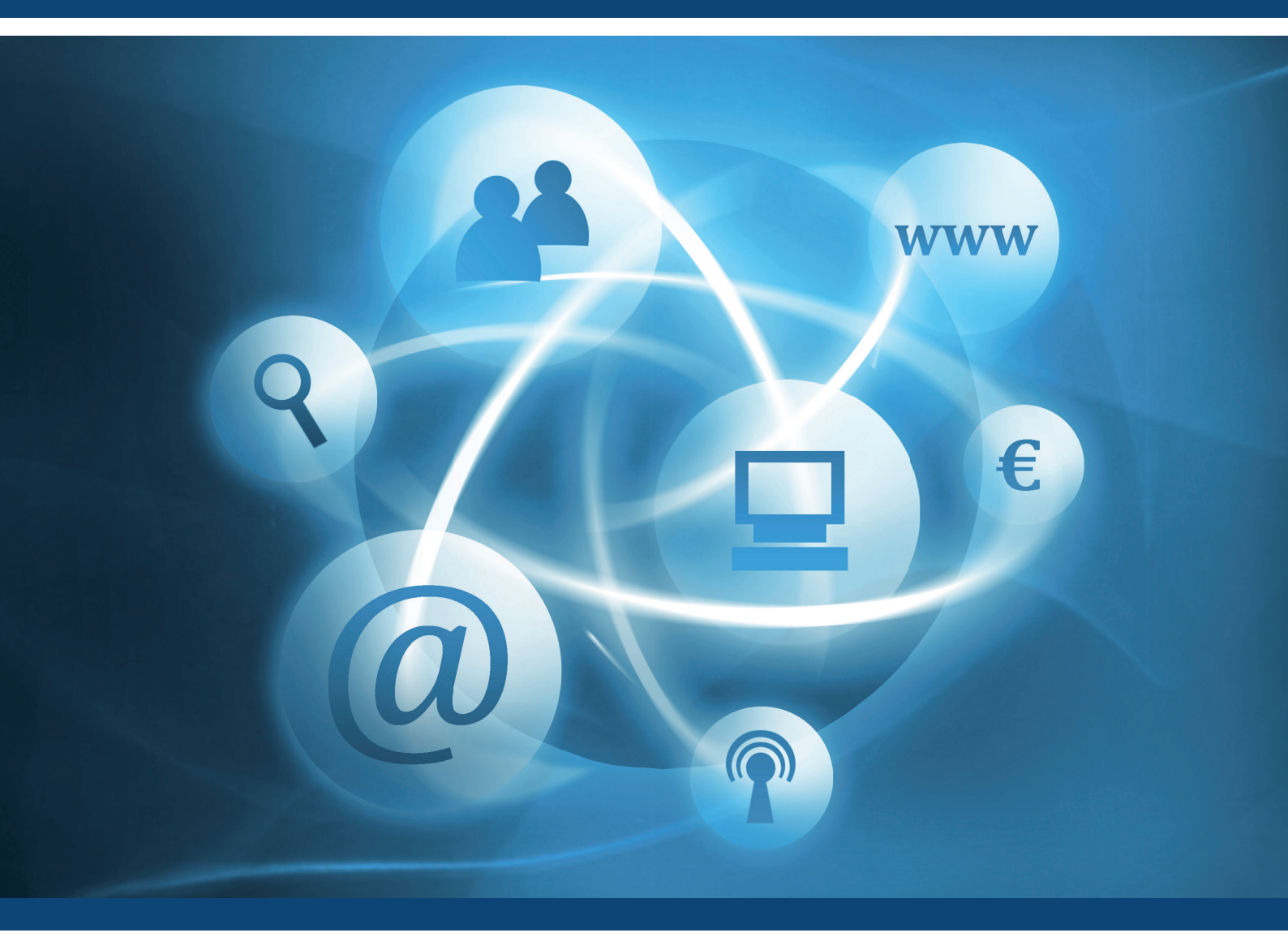

### E-Mailkonto einrichten unter Mozilla Thunderbird-Leitfaden

Für den richtigen Umgang mit Ihrem E-Mailkonto!

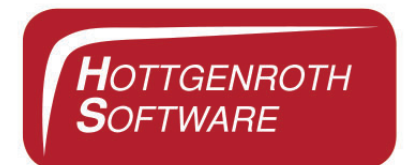

| nhaltsverzeichnis                             | 01 |
|-----------------------------------------------|----|
| E-Mailkonto einrichten in Mozilla Thunderbird | 02 |
| Anleitung                                     |    |
| Mozilla Thunderbird                           | 02 |
| Willkommen bei Thunderbird                    | 02 |
| Konten-Einstellungen                          | 03 |
| E-Mail-Konto hinzufügen                       | 03 |
| Konto einrichten                              | 04 |
| Postein- und Ausgangsserver                   | 05 |
| Fertigstellen                                 | 05 |

## E-Mailkonto einrichten unter Mozilla Thunderbird

Diese Anleitung ist ein Leitfaden für das Einrichten eines E-Mailkontos unter Mozilla Thunderbird. Hier wird Ihnen Schritt für Schritt erklärt, wie Sie ein E-Mailkonto einrichten können.

### Anleitung

» Öffnen Sie das Programm Mozilla Thunderbird.

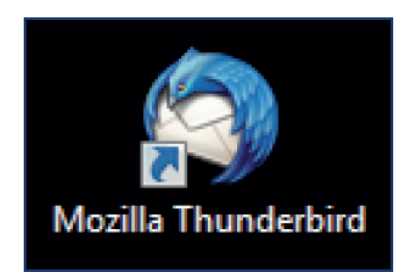

» Wenn Sie Mozilla Thunderbird noch nie verwendet haben öffnet sich das Fenster "Willkommen bei Thunderbird". Klicken Sie auf den Button "Überspringen und meine existierende E-Mail-Adresse verwenden".

| Ihr Name oder Spitzname                                                                    | 9                                   |                                   |                                     |
|--------------------------------------------------------------------------------------------|-------------------------------------|-----------------------------------|-------------------------------------|
| In Zusammenarbeit mit versch<br>neues E-Mail-Konto und somi<br>Ihren Vor- und Nachnamen od | iedenen<br>t eine neu<br>er beliebi | Anbieter<br>e E-Mail-<br>ge ander | n bietet 1<br>Adresse<br>e Begriffe |
| 🔲 🎖 gandi.net                                                                              |                                     |                                   | 🗶 Hove                              |
|                                                                                            |                                     |                                   |                                     |
|                                                                                            |                                     |                                   |                                     |
|                                                                                            |                                     |                                   |                                     |
| Die verwendeten Suchbegriffe<br>für E-Mail-Dienste gesendet, u                             | e werden                            | an Mozill<br>bare E-M             | a ( <u>Daten</u>                    |
| Die verwendeten Suchbegriffe<br>für E-Mail-Dienste gesendet, u                             | e werden<br>um verfüg               | an Mozill<br>bare E-M             | a ( <u>Daten</u><br>ail-Adres       |

» Haben Sie Mozilla Thunderbird bereits schon mal verwendet, klicken Sie auf die Schaltfläche "Anwendungsmenü anzeigen".

≡

Klicken Sie auf den Pfeil der Anwendung "Einstellungen".

Es öffnet sich ein weiteres Menü, bei dem Sie die Anwendung "Konten-Einstellungen" auswählen.

|                                                                                              |                                                                                                    | ٩                                                                                              |                       |
|----------------------------------------------------------------------------------------------|----------------------------------------------------------------------------------------------------|------------------------------------------------------------------------------------------------|-----------------------|
| Neue Nachricht<br>Anhänge<br>Bearbeiten<br>Suchen                                            |                                                                                                    | Aktivitäten<br>Filter<br>Add-ons<br>Einstellungen                                              | •                     |
| Drucken<br>Speichern als<br>Ordner<br>Papierkorb leeren<br>Beenden                           | )<br>)<br>)                                                                                                    | Datei<br>Ansicht<br>Navigation<br>Nachricht<br>Extras<br>Hilfe                                 | * * * * *             |
| <br>Neue Nachricht                                                                           | ۲                                                                                                    | Aktivitäten                                                                                    | =                     |
| Anhänge                                                                                      | E.                                                                                                    | Filter                                                                                         |                       |
| Anhänge<br><i>Bearbeiten 》</i><br>Suchen                                                     | Einstell                                                                                                    | Filter Add-ons                                                                                 | •                     |
| Anhänge<br>Bearbeiten &<br>Suchen<br>Drucken<br>Speichern als<br>Ordner<br>Papierkorb leeren | <ul> <li>↓</li> <li>Einstell</li> <li>Konten</li> <li>✓ Haupts</li> <li>Menüle</li> <li>✓ Schnell</li> <li>✓ Statusle</li> </ul> | Filter<br>Add-ons<br>ungen<br>-Einstellungen<br>symbolleiste<br>eiste<br>filterleiste<br>eiste | )<br>)<br>)<br>)<br>) |

» Das Fenster "Konten-Einstellungen" öffnet sich. Klicken Sie die Schaltfläche "Konten-Aktionen" an und wählen Sie anschließend "E-Mail-Konto hinzufügen" aus.

| Konten-Einstellungen    |  |
|-------------------------|--|
|                         |  |
|                         |  |
|                         |  |
|                         |  |
|                         |  |
|                         |  |
| Kantan Altionen         |  |
|                         |  |
| E-Mail-Konto hinzufügen |  |

» Es öffnet sich ein neues Fenster. Geben Sie hier bitte die Daten ein, die Sie dem von uns zugeschickten Domaindatenblatt entnehmen können und klicken Sie anschließend auf "Weiter".

#### » Konto einrichten:

- » Ihr Name: Geben Sie hier Ihren Namen (so wie er anderen Personen gezeigt werden soll) ein.
- » E-Mail-Adresse: Geben Sie hier Ihre E-Mailadresse ein.\*
- » Passwort: Geben Sie hier Ihr Passwort ein.\*

| Ihr <u>N</u> ame:       | Max Musterfeger                            | Ihr Name, wie er anderen Personen gezeigt wird |
|-------------------------|--------------------------------------------|------------------------------------------------|
| <u>E</u> -Mail-Adresse: | er@schornsteinfegerwelt.de                 |                                                |
| Passwort:               | •••••                                      | ]                                              |
|                         | Passwort speichern                         |                                                |
|                         |                                            |                                                |
|                         |                                            |                                                |
|                         |                                            |                                                |
| Einstellungen su        | iche <mark>n: Ausprobieren typis</mark> ch | her Serverbezeichnungen                        |
| Einstellungen su        | ichen: Ausprobieren typisch                | her Serve <mark>r</mark> bezeichnungen         |
| Einstellungen su        | ichen: Ausprobieren typisch                | her Serverbezeichnungen 🎲                      |
| Einstellungen su        | ichen: Ausprobieren typisch                | her Serverbezeichnungen 🎲                      |
| Einstellungen su        | ichen: Ausprobieren typisch                | her Serverbezeichnungen 🎲                      |
| Einstellungen su        | ichen: Ausprobieren typisch                | her Serverbezeichnungen 🎲                      |

\* Ihre Zugangsdaten finden Sie auf Ihrem Domaindatenblatt.

#### » Nachdem ihr Testlauf durch gelaufen ist, geben Sie die folgenden Daten ein.

#### » Postein- und Ausgangs-Server:

- » Wählen Sie für den Posteingang-Server "IMAP" oder "POP3" aus.
- » Server-Adresse: Geben Sie hier Ihre Postein- und Ausgangsadresse ein.
- » Achten Sie darauf, dass die Ports folgendermaßen eingestellt sind:

| Posteingang-Server                     |
|----------------------------------------|
| РОРЗ                                   |
| Port: 110 = Standard                   |
| Port: 995 = verschlüsselte Übertragung |
| IMAP                                   |
| Port: 143 = Standard                   |
| Port: 993 = nur mit TLS                |

**Postausgang-Server SMTP** Port: 25 = Standard Port: 465 = in Verbindung mit SSL/TLS Port: 587 = häufige Auswahl bei STARTTLS

- » Ihr SSL sollte auf "Keine Verbindung..." gestellt sein.
- » In der Authentifizierung sollte "Passwort, normal" eingestellt sein.
- » Benutzername: Geben Sie hier Ihren Benutzernamen ein.\*

| Inr Name:               | Max Musterfeger   | Ihr Name, wie er and          | deren  | Persone | en ge | zeigt wird       |                    |
|-------------------------|-------------------|-------------------------------|--------|---------|-------|------------------|--------------------|
| <u>E</u> -Mail-Adresse: | ger@schornsteinfe | jerwelt.de                    |        |         |       |                  |                    |
| <u>P</u> asswort:       | ••••••            |                               |        |         |       |                  |                    |
|                         | Passwort spei     | chern                         |        |         |       |                  |                    |
|                         |                   | Server-Adresse                |        | Port    |       | SSL              | Authentifizierung  |
| Posteingang-Se          | erver: IMAP 👻     | mail2.hsetu-gate.de           | •      | 993     | •     | Keine Verbindu 👻 | Passwort, normal 👻 |
| Postausgang-Se          | rver: SMTP        | mail2.hsetu-gate.de           | •      | 587     | •     | Keine Verbindu 👻 | Passwort, normal 🗸 |
| Benutzern               | ame:              | usterfeger@schornsteinfegerwe | elt.de |         |       |                  |                    |

- \* Ihre Zugangsdaten finden Sie auf Ihrem Domaindatenblatt.
- » Klicken Sie auf die Schaltfläche "Fertig". Jetzt ist Ihr E-Mailkonto unter Mozilla Thunderbird eingerichtet.